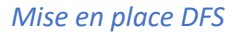

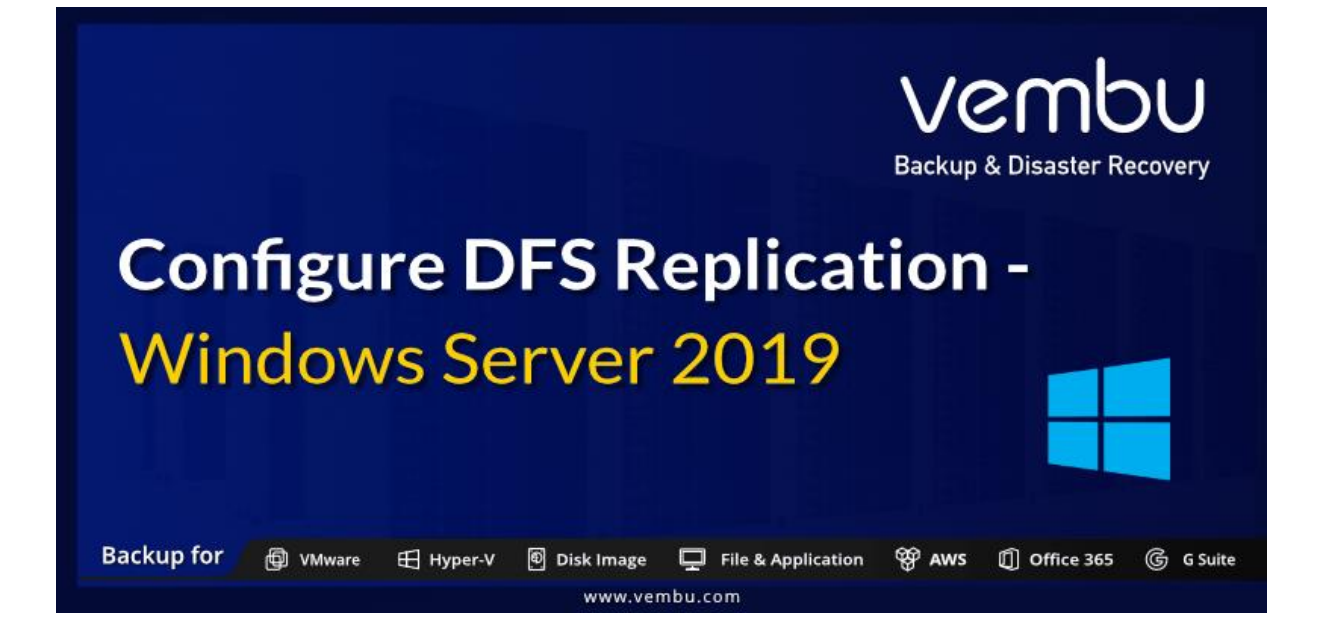

# Table des matières

| Introduction                    | 2  |
|---------------------------------|----|
| Installation                    |    |
| Sur serveur espace de nom       |    |
| Création d'un espace de nom DFS |    |
| Dans la console DFS             |    |
| Réplication                     | 9  |
| ·<br>Sur console DFS            | 10 |
|                                 |    |

# Introduction

DFS va nous permettre de mettre en place une redondance au niveau des répertoire partagés sur le réseau, il y'aura un serveur de nom qui s'occupera en fonction du nom qu'il lui a demandé de renvoyer vers le « cluster » approprié exemple je veux accéder à domaine/public il renverra vers le répertoire partage de srv1 et 2, il est recommander d'avoir un serveur de nom seul appart des serveurs de partage.

# Installation

## Sur serveur espace de nom

# J'ajoute ce rôle

| tre :                                                                                                    |                                                                                    |                                                                                                    |
|----------------------------------------------------------------------------------------------------|------------------------------------------------------------------------------------|----------------------------------------------------------------------------------------------------|
| om                                                                                                    | Adresse IP Système d'exp                                                           | loitation                                                                                                    |
| sadek.sadek.info                                                                                          | 172.16.0.250,1 Microsoft Wind                                                      | dows Server 2019 Standard                                                                                                    |
| ectionner des<br>vant de commencer                                                                        | rôles de serveurs<br>Sélectionnez un ou plusieurs rôles à installer sur le serveur | SERVEUR DE DESTINATION<br>ADsadek.sadek.info<br>r sélectionné.                                                                                                    |
| pe d'installation<br>élection du serveur<br>òles de serveurs<br>onctionnalités<br>onfirmation<br>ésuitats | Rôles                                                                              | Description<br>Les espaces de noms DFS vous<br>permettent de regrouper des<br>dossiers partagés situés sur<br>différents serveurs en un ou<br>plusieurs espaces de noms<br>structurés de noms apparaît<br>aux utilisateurs sous la forme d'un<br>seul dossier partagé comportant<br>toute une série de sous-dossiers.<br>Toutefois, la structure sous-jacente<br>de l'espace de noms peut comporter<br>de nombreux dossiers partagés<br>situés sur différents serveurs et dans<br>plusieurs sites. |

Création d'un espace de nom DFS

Toujours dans la fenêtre « Gestionnaire de serveur » cliquez sur « Outils » puis sur « Gestion du système de fichiers distribués DFS ».

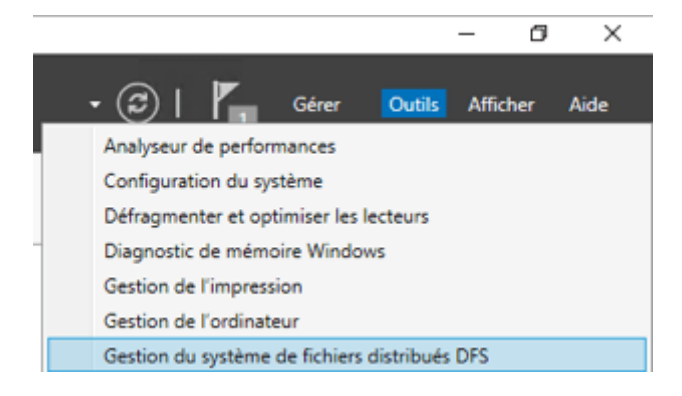

Faites un clic droit sur « Espaces de noms » et cliquez sur « Nouvel espace de noms... ».

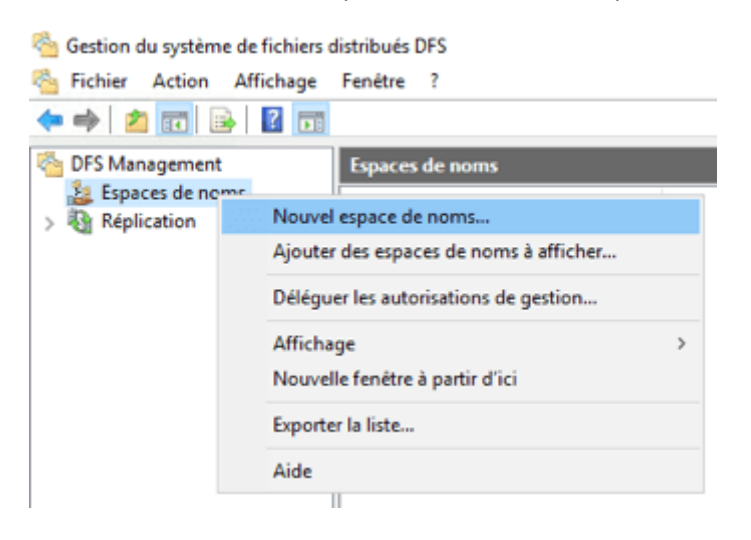

Ensuite renseignez le nom du serveur, je mets que la partie avant le domaine

| 🐴 Assistant Nouvel espace d                        | le noms                                                                           | -    |        | ×    |
|----------------------------------------------------|-----------------------------------------------------------------------------------|------|--------|------|
| Serveur d'esp                                      | aces de noms                                                                      |      |        |      |
| Étapes :                                           | Entrez le nom du serveur qui hébergera l'espace de noms. Le serveur spécifié sera |      |        |      |
| Serveur d'espaces de noms                          | reconnu comme le serveur d'espaces de noms.                                       |      |        |      |
| Nom et paramètres de l'espace<br>de noms           | Serveur :                                                                         |      |        |      |
| Type d'espace de noms                              | adsadek Parcourir                                                                 |      |        |      |
| Revoir les paramètres et créer<br>l'espace de noms |                                                                                   |      |        |      |
| Confirmation                                       |                                                                                   |      |        |      |
|                                                    |                                                                                   |      |        |      |
|                                                    |                                                                                   |      |        |      |
|                                                    |                                                                                   |      |        |      |
|                                                    |                                                                                   |      |        |      |
|                                                    |                                                                                   |      |        |      |
|                                                    |                                                                                   |      |        |      |
|                                                    |                                                                                   |      |        |      |
|                                                    |                                                                                   |      |        |      |
|                                                    |                                                                                   |      |        |      |
|                                                    | < Précédent Suiva                                                                 | nt > | Annule | Hr , |

Ensuite je saisis un Nom pour l'espace de Nom c'est comme un semblant de dossier pour les users sa sera un dossier mais en vérité c'est juste pour la hiérarchie dedans il y'aura le contenue de mes autres serveurs de fichiers.

| 🐴 Assistant Nouvel espace d                        | e noms                                                                                                    | -    |         | × |
|----------------------------------------------------|----------------------------------------------------------------------------------------------------|------|---------|---|
| Nom et parame                                      | ètres de l'espace de noms                                                                                                    |      |         |   |
| Étapes :                                           | Entrez un nom nour l'esnace de noms. Ce nom annaraîtra anrès le nom du serveur                                                                                                    |      |         |   |
| Serveur d'espaces de noms                          | ou du domaine dans le chemin d'accès de l'espace de noms, par exemple                                                                                                    |      |         |   |
| Nom et paramètres de l'espace<br>de noms           | Nom :                                                                                                    |      |         |   |
| Type d'espace de noms                              | Public                                                                                                    |      |         |   |
| Revoir les paramètres et créer<br>l'espace de noms | Exemple : Public                                                                                                    |      |         |   |
| Confirmation                                       | Au besoin, l'Assistant créera un dossier partagé sur le serveur d'espaces de noms.<br>Pour modifier les paramètres du dossier partagé (chemin d'accès ou autorisations),<br>cliquez sur Modifier les paramètres.<br>Modifier les paramètres |      |         |   |
|                                                    | < Précédent Suivar                                                                                                    | nt > | Annuler |   |

Comme c'est un domaine je vas utiliser l'espace de nom de domaine

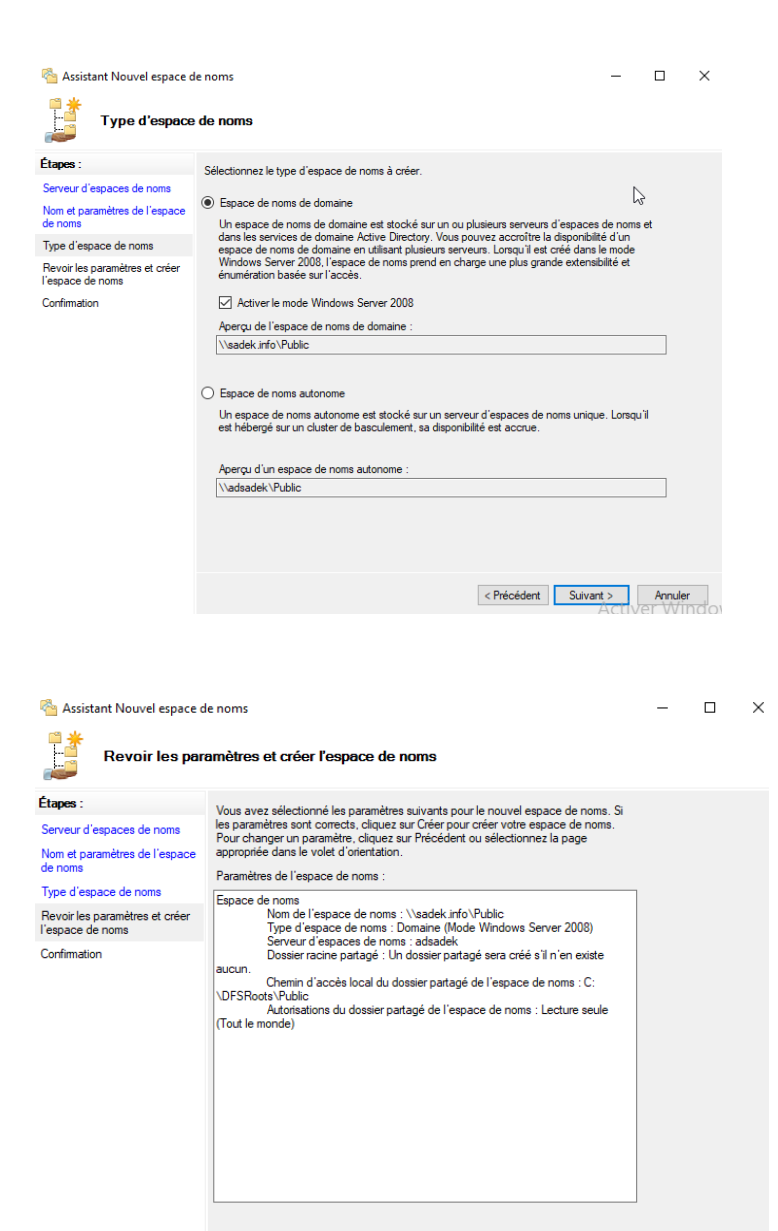

### Création réussis

| Assistant Nouvel espace d                                                        | e noms                                              |                                  | -     |       | ×         |
|----------------------------------------------------------------------------------|-----------------------------------------------------|----------------------------------|-------|-------|-----------|
| Étapes :<br>Serveur d'espaces de noms<br>Nom et paramètres de l'espace<br>de nom | Vous avez terminé l'Assistant Nou<br>Tâches Erreurs | ivel espace de noms avec succès. |       |       |           |
| Revortes dapare de roma<br>l'espace de noma<br>Confirmation                      | Tache<br>Order un espace de nome.                   | Sourt<br>Récesse                 |       |       |           |
|                                                                                  |                                                     |                                  | Activ | Ferme | r<br>naoi |

Sur le serveur d'espace de nom on voit que ce dossier vient de se créer dans le dossier DFSRoots

< Précédent Créer Annuler

|                  |     |                  | 2                    |                 |     |   |
|------------------|-----|------------------|----------------------|-----------------|-----|---|
|                  | > C | e PC > Disque lo | ocal (C:) > DFSRoots | ; >             | ~ ( | 5 |
| ,                | • ^ | Nom              | ^                    | Modifié le      |     | Ţ |
| jem ()<br>nts () | *   | Public           |                      | 28/11/2023 17:4 | 2   | D |

## Dans la console DFS

| Image: Second Particular     Image: Second Particular       Image: Second Particular     Image: Second Particular       Image: Second Particular <th>Espaces de noms  Espaces de noms  Nom  Nom  Nouveau dossier  Ajouter un serveur d'espaces de noms  Déléguer les autorisations de gestion  Supprimer l'espace de noms de l'affichage</th> | Espaces de noms  Espaces de noms  Nom  Nom  Nouveau dossier  Ajouter un serveur d'espaces de noms  Déléguer les autorisations de gestion  Supprimer l'espace de noms de l'affichage |
|----------------------------------------------------------------------------------------------------|----------------------------------------------------------------------------------------------------|
| ouveau dossier<br>lom :<br>est<br>perçu de l'espace de nome<br>\sadek info\Public\test<br>ibles de dossier :                                                                                                    | ×                                                                                                    |
| Aj<br>C<br>Ajouter Mod                                                                                                    | emin d'accès à la cible de dossier :<br>remple : \\Serveur\Dossier partagé\Dossier OK Annuler                                                                                       |
|                                                                                                    | OK Annuler                                                                                                    |

C'est ce répertoire qui sera partager mais qui est sur un autre serveur

| Prop                                             | riétés de :                                                      | Soft                      |                      |               |
|--------------------------------------------------|------------------------------------------------------------------|---------------------------|----------------------|---------------|
| Général                                          | Partage                                                          | Sécurité                  | Versions précédentes | Personnaliser |
| Partag<br>Chem<br>WI                             | ge de fichie<br>Soft<br>Partag<br>in réseau<br>DS\Soft<br>rtager | ers et de do              | ssiers en réseau     |               |
| Ajouter ur<br>Chemin d'a                         | ne cible de d<br>accès à la cit<br>lek.info\Soft                 | lossier<br>ole de dossier | :<br>P               | ×<br>arcouriŗ |
| Exemple .                                        |                                                                  | oolor partage             | OK                   | Annuler       |
| Nouveau<br>Nom :                                 | dossier                                                          |                           |                      | ×             |
| Aperçu de<br>\\sadek.ii<br>Cibles de<br>\\wds.sa | e l'espace de<br>nfo\Public\tes<br>dossier :<br>dek.info\Soft    | noms :<br>t               |                      |               |

Ajouter... Modifier... Supprimer

Voila on voit que c'est le répertoire Soft qui est réellement affiché mais c'est transparent

|      | ≻ <mark>R</mark> | éseau > sadek.info > Public > test > | ~                | ල් Rechercher da    | ans : test |
|------|------------------|--------------------------------------|------------------|---------------------|------------|
| is 🖈 | ^                | Nom                                  | Modifié le       | Туре                | Taille     |
| 1    | •                | Office                               | 31/10/2023 14:05 | Dossier de fichiers | 5          |
|      |                  | Office365                            | 31/10/2023 13:35 | Dossier de fichiers | 5          |
|      |                  | VLC                                  | 30/10/2023 01:18 | Dossier de fichiers | 5          |
|      |                  | VScode                               | 30/10/2023 00:48 | Dossier de fichiers | 5          |
|      |                  |                                      |                  |                     |            |

OK Annuler

Je vais rajouter cette cible pour le dossier « test », je vais vérifier si le contenue de ce dossier sera aussi ajouter ou il y'aura un souci

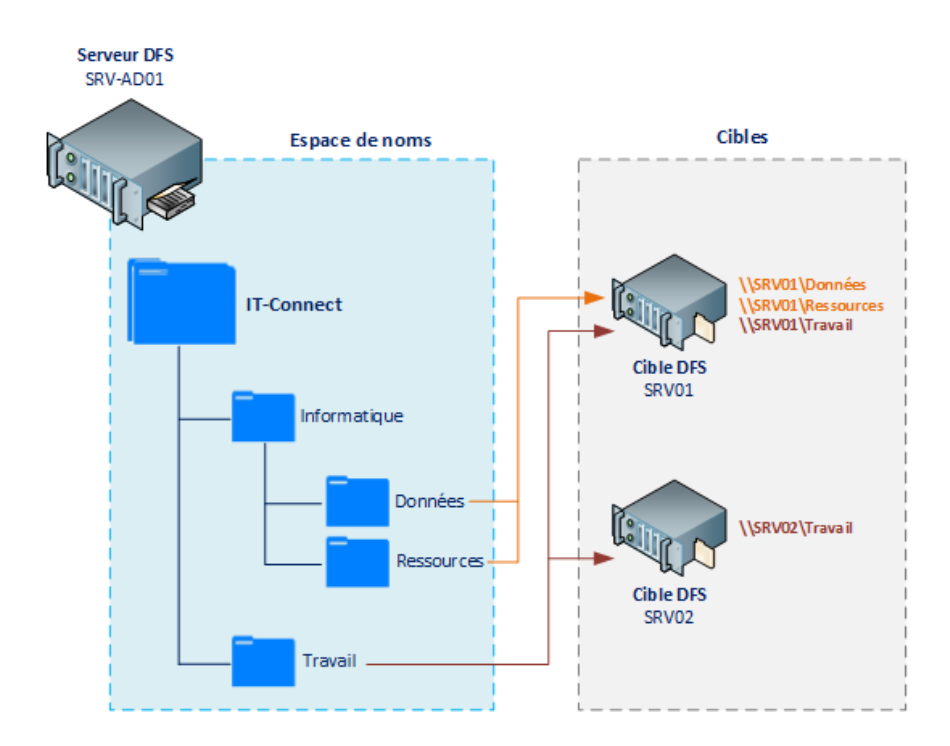

Enfaite DFS c'est ça

# Réplication

Je vais créer un répertoire Travail sur mes deux serveurs que je partagerai je créerai aussi un nouveau espace de nom + un dossier un travail, je ferai en sorte que ces deux dossiers soient répliqués entre eux.

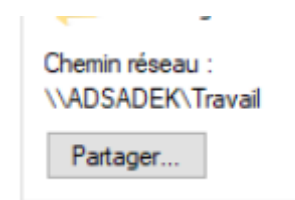

| Chemin réseau | 1  |
|---------------|----|
| \\WDS\Trava   | il |

Partager...

### Sur console DFS

| Nouveau dossier              | × |
|------------------------------|---|
| Nom :                        |   |
| Travail                      |   |
| Aperçu de l'espace de noms : |   |
| \\sadek.info\Public\Travail  | ] |
| Cibles de dossier :          |   |
| \\ADSADEK\Travail            |   |
| \\wds\Travail                |   |
|                              |   |
|                              |   |
|                              |   |
|                              |   |
|                              | 1 |
| Ajouter Modifier Supprimer   |   |
|                              |   |
|                              |   |
|                              |   |
|                              |   |
|                              |   |
| Ici on met « non »           |   |

| Réplicat | ion                                                                                                    | ×  |
|----------|----------------------------------------------------------------------------------------------------|----|
|          | Un groupe de réplication peut être utilisé pour synchronise<br>les cibles de dossier du dossier que vous venez de créer.<br>Voulez-vous créer un groupe de réplication ? | er |
|          | Oui Non                                                                                                    |    |

Pour mettre en place la réplication il faut installer la fonctionnalité « DFSR »

La fonctionnalité « DFSR » pour « DFS Replication » vous permettra de synchroniser un dossier de votre espace de noms qui contient plusieurs cibles, ainsi, les cibles rattachées à ce dossier seront synchronisées afin que les données soient identiques.

La réplication DFS fonctionne avec un algorithme de compression différentielle à distance (RDC – Remote Differencial Compression). Ce dernier détecte les modifications sur les données et fait en sorte qu'uniquement les blocs de fichiers modifiés soient répliqués plutôt que le fichier entier. Cela permettra de faire fonctionner la réplication DFS même dans le cas d'une liaison avec une faible bande passante.

La réplication DFS peut être également utilisée pour la réplication SYSVOL dans le cas d'un domaine, pour remplacer le bon vieux système FRS.

### En mode graphique

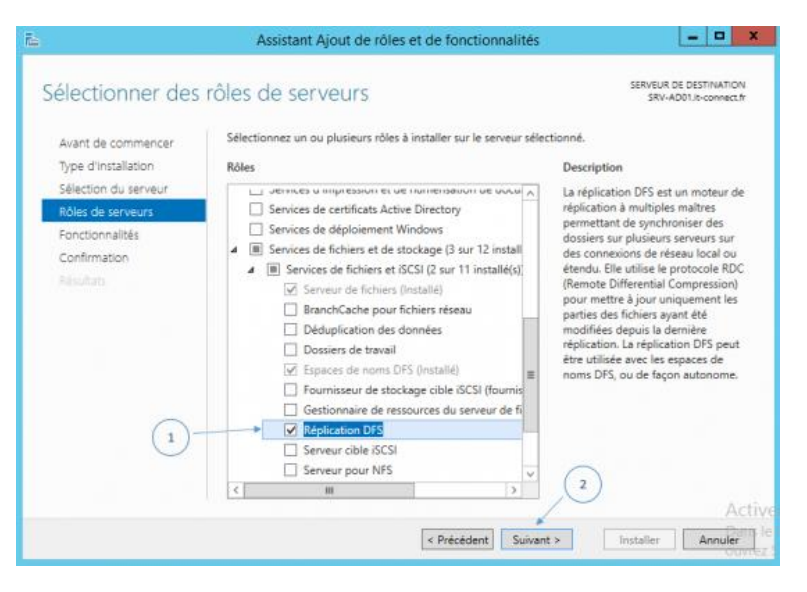

#### Via powershell

Install-WindowsFeature FS-DFS-Replication

Commencez par ouvrir la console « Gestion du système de fichiers distribués DFS », ensuite faites un clic droit sur le module « Réplication » et cliquez sur « Nouveau groupe de réplication ».

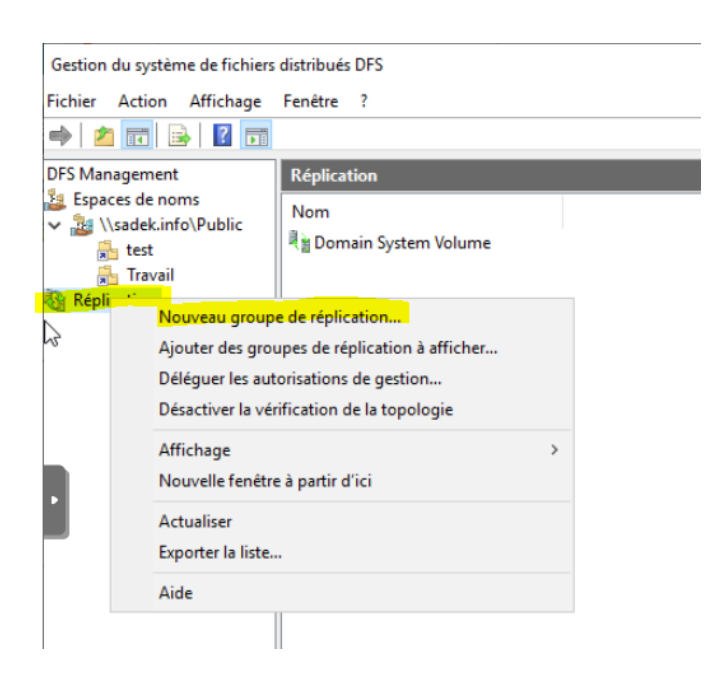

Assistant Nouveau groupe de réplication

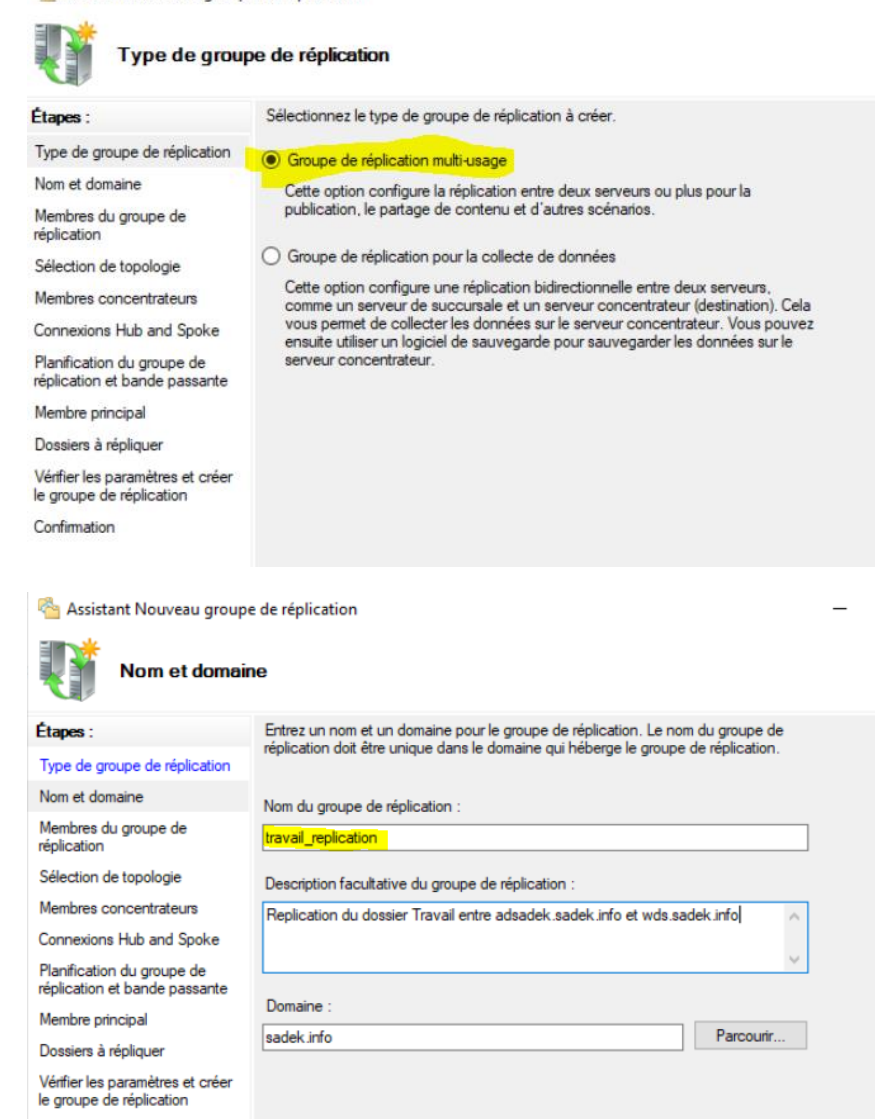

Confirmation

#### Il faut ajouter les deux serveurs

| - Membres du g                                               | roupe de réplica                  | tion                                                    |  |
|--------------------------------------------------------------|-----------------------------------|---------------------------------------------------------|--|
| Étapes :                                                     | Cliquez sur Ajouter,              | puis sélectionnez deux serveurs ou plus qui deviendront |  |
| Type de groupe de réplication                                | membres du groupe de replication. |                                                         |  |
| Nom et domaine                                               | Membres :                         |                                                         |  |
| Membres du groupe de                                         | Serveur                           | Domaine                                                 |  |
| réplication                                                  | ADSADEK                           | sadek.info                                              |  |
| Sélection de topologie                                       | WDS                               | sadek.info                                              |  |
| Membres concentrateurs                                       |                                   |                                                         |  |
| Connexions Hub and Spoke                                     |                                   |                                                         |  |
| Planification du groupe de<br>réplication et bande passante  |                                   |                                                         |  |
| Membre principal                                             |                                   |                                                         |  |
| Dossiers à répliquer                                         |                                   |                                                         |  |
| Vérifier les paramètres et créer<br>le groupe de réplication |                                   |                                                         |  |
| Confirmation                                                 |                                   |                                                         |  |
|                                                              |                                   |                                                         |  |
|                                                              | Ajouter                           | Supprimer                                               |  |

### On utilise cette topologie

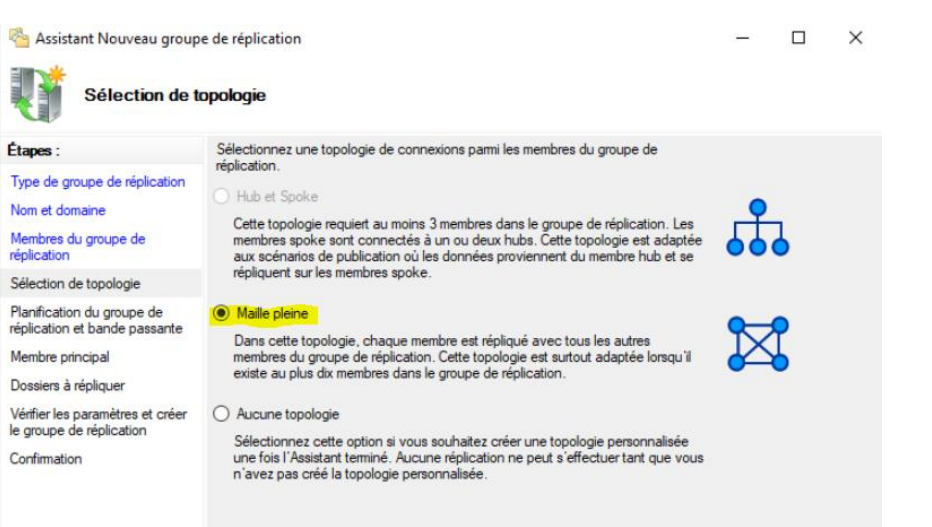

Je choisis une réplication 24h/24 et on peut aussi limiter la bande passante utilisée

| 🐴 Assistant Nouveau groupe de réplication                                                                                                    |                                                                                                    |      |         | $\times$ |
|----------------------------------------------------------------------------------------------------|----------------------------------------------------------------------------------------------------|------|---------|----------|
| Planification d                                                                                                    | u groupe de réplication et bande passante                                                                                                    |      |         |          |
| Etapes :<br>Type de groupe de réplication<br>Nom et domaine<br>Membres du groupe de<br>réplication<br>Sélection de topologie<br>Planfication du groupe de<br>réplication et bande passante<br>Membre principal<br>Dossiers à répliquer<br>Vérfier les paramètres et créer<br>le groupe de réplication<br>Confirmation | Sélectionnez la planification de réplication et la bande passante à utiliser par défaut<br>pour toutes les nouvelles connexions dans le groupe de réplication.<br>Répliquer en continu à l'aide de la bande passante spécifiée<br>Utilisez cette option pour activer la réplication 24 heures sur 24 et sept jours<br>sur sept, avec la bande passante suivante :<br>Bande passante :<br>Complète<br>16 Kotts/s<br>128 Motts/s<br>128 Kotts/s<br>151 Kotts/s<br>12 Kotts/s<br>2 Motts/s<br>2 Motts/s<br>4 Motts/s<br>16 Motts/s<br>3 Motts/s<br>3 Motts/s |      |         |          |
|                                                                                                    | 128 Mbits/s<br>256 Mbits/s<br>Complète<br>< Précédent Suiva                                                                                                    | nt > | Annules | r        |

Je mets complète comme nous sommes dans un lab sinon il faut limiter !

Sélectionnez le serveur principal, c'est-à-dire le serveur contenant les données initiales. Le meilleur cas de figure étant celui où les serveurs membres commencent tous les deux avec des dossiers vides.

Étant donné que les données situées sur le serveur sélectionné feront autorité sur les données stockées sur les autres membres, notamment en cas de conflits.

| Je choisis ADSA                                              | DEK                                                                                |
|--------------------------------------------------------------|------------------------------------------------------------------------------------|
| 🐴 Assistant Nouveau group                                    | e de réplication — 🗆 🗙                                                             |
| Membre princ                                                 | ipal                                                                               |
| Étapes :                                                     | Sélectionnez le serveur contenant les données que vous souhaitez répliquer sur les |
| Type de groupe de réplication                                | darea menurea, de aervear est contadere comme le menure principar.                 |
| Nom et domaine                                               | Membre principal :                                                                 |
| Membres du groupe de<br>réplication                          | ADSADEK                                                                            |
| Sélection de topologie                                       | Si les dossiers à répliquer existent déjà sur plusieurs serveurs, les dossiers et  |
| Planification du groupe de<br>réplication et bande passante  | initiale.                                                                          |
| Membre principal                                             |                                                                                    |
| Dossiers à répliquer                                         |                                                                                    |
| Vérifier les paramètres et créer<br>le groupe de réplication |                                                                                    |
| Confirmation                                                 |                                                                                    |
|                                                              |                                                                                    |
|                                                              |                                                                                    |
|                                                              |                                                                                    |
|                                                              |                                                                                    |
|                                                              |                                                                                    |
|                                                              |                                                                                    |
|                                                              |                                                                                    |
|                                                              | < Précédent Suivant > Annuler                                                      |

# Je sélectionne ensuite le dossier à répliquer

| Ajouter un dossier à répliquer                                                                   |                                                                      | ×                 |
|--------------------------------------------------------------------------------------------------|----------------------------------------------------------------------|-------------------|
| Membre :                                                                                         |                                                                      |                   |
| ADSADEK                                                                                          |                                                                      |                   |
| Chemin d'accès local du dossier                                                                  | à répliquer :                                                        |                   |
| C:\Travail                                                                                       | Parcourir                                                            |                   |
| Exemple : C:\Documents                                                                           |                                                                      |                   |
| Sélectionnez ou entrez un nom re<br>membres du groupe de réplicatior<br>nom du dossier répliqué. | présentant ce dossier sur tous les<br>n. Ce nom est reconnu comme le |                   |
| Utiliser le nom en fonction du<br>Travail                                                        | chemin d'accès :                                                     |                   |
| Utiliser un nom personnalisé :                                                                   |                                                                      |                   |
| Exemple : Documents                                                                              |                                                                      |                   |
| Autorisations >>                                                                                 | OK Annuler                                                           |                   |
|                                                                                                  |                                                                      |                   |
|                                                                                                  |                                                                      |                   |
| Dossiers répliqués :                                                                             |                                                                      |                   |
| Chemin d'accès local                                                                             | Nom du dossier réplique                                              | é Autorisations N |
| C:\Travail                                                                                       | Travail                                                              | Utiliser les auto |

Ensuite je dois choisir l'endroit ou mon dossier sera répliquer sur les autres membres du cluster

| Modifier                                                                                           | × |
|----------------------------------------------------------------------------------------------------|---|
| Général                                                                                            |   |
| Membre :                                                                                           |   |
| WDS                                                                                                |   |
| Sélectionnez l'état initial du dossier répliqué sur ce membre.                                     |   |
| Statut de l'appartenance :                                                                         |   |
| O Désactivé                                                                                        |   |
| Le dossier répliqué ne sera pas stocké sur ce membre.                                              |   |
| <ul> <li>Activé</li> <li>Garder le dossier suivant synchronisé avec les autres membres.</li> </ul> |   |
| Chemin d'accès local du dossier :                                                                  |   |
| C:\Travail Parcourir                                                                               |   |
| Exemple : C:\Données                                                                               |   |
| Placez en lecture seule le dossier répliqué sélectionné sur ce membre.                             |   |
| OK Annuler                                                                                         |   |

| Pour spécifier le chemin d'accès local du dossier répliqué ou l'état de lecture seule<br>du dossier, sélectionnez le membre approprié, puis cliquez sur Modifier. |                                                       |                      |                   |  |  |  |  |
|----------------------------------------------------------------------------------------------------|-------------------------------------------------------|----------------------|-------------------|--|--|--|--|
| 0                                                                                                    | Membre princ                                          | ipal :               | ADSADEK           |  |  |  |  |
|                                                                                                    | Chemin d'accès local du membre principal : C:\Travail |                      |                   |  |  |  |  |
| Détai                                                                                                    | Détails du membre :                                   |                      |                   |  |  |  |  |
| Mem                                                                                                    | bre                                                   | Chemin d'accès local | Statut de l'appar |  |  |  |  |
| WD                                                                                                    | S                                                     | C:\Travail           | Activé            |  |  |  |  |
|                                                                                                    |                                                       |                      |                   |  |  |  |  |
|                                                                                                    |                                                       |                      |                   |  |  |  |  |
|                                                                                                    |                                                       |                      |                   |  |  |  |  |
|                                                                                                    |                                                       |                      |                   |  |  |  |  |
|                                                                                                    |                                                       |                      |                   |  |  |  |  |
|                                                                                                    |                                                       |                      |                   |  |  |  |  |
|                                                                                                    |                                                       |                      |                   |  |  |  |  |
|                                                                                                    |                                                       |                      |                   |  |  |  |  |
|                                                                                                    |                                                       |                      |                   |  |  |  |  |
|                                                                                                    |                                                       |                      |                   |  |  |  |  |
| _                                                                                                    |                                                       |                      |                   |  |  |  |  |
| Mo                                                                                                    | difier                                                |                      |                   |  |  |  |  |

Ensuite on valide nous avons un petit resumé et nous créeons

| Tâches Erreurs                                                                                                    |                                                                                                    | _      |
|----------------------------------------------------------------------------------------------------|----------------------------------------------------------------------------------------------------|--------|
| Tâche                                                                                                    | Statut                                                                                                    |        |
| 🔮 Créer le groupe de réplication.                                                                                                    | Réussite                                                                                                    |        |
| 🔮 Créer les membres.                                                                                                    | Réussite                                                                                                    |        |
| Définir les autorisations sur les dossiers répliqu                                                                                                    | . Réussite                                                                                                    |        |
| Oréer un dossier répliqué.                                                                                                    | Réussite                                                                                                    |        |
| Créer des objets d'appartenance.                                                                                                    | Réussite                                                                                                    |        |
| Créer les connexions.                                                                                                    | Réussite                                                                                                    |        |
| Pour définir une taille suffisante pour le quota<br>pour empêcher la réplication de ralentir ou de<br>prendre en compte la taille des fichiers à rénit                                                                                                    | le dossier intermédiaire<br>s'arrêter, vous devez<br>uer. Pour plus                                                |        |
| Pour définir une taille suffisante pour le quota o<br>pour empêcher la réplication de ralentir ou de<br>prendre en compte la taille des fichiers à réplix<br>d'informations, reportez-vous au <u>quide d'optim</u><br>intermédiaires.                                                                                                    | le dossier intermédiaire<br>s'arrêter, vous devez<br>juer. Pour plus<br>sation des dossiers                        |        |
| Pour définir une taille suffisante pour le quota<br>pour empêcher la réplication de ralentir ou de<br>prendre en compte la taille des fichiers à réplic<br>d'informations, reportez-vous au <u>guide d'optimi</u><br><u>intermédiaires</u> .                                                                                                    | le dossier intermédiaire<br>S'arrêter, vous devez<br>juer. Pour plus<br>sation des dossiers                        | Fermer |
| Pour définir une taille suffisante pour le quota<br>pour empêcher la réplication de ralentir ou de<br>prendre en compte la taille des fichiers à réplic<br>d'informations, reportez-vous au <u>quide d'optim</u><br><u>intermédiaires</u> .                                                                                                    | le dossier intermédiaire<br>; arrêter, vous devez<br>juer. Pour plus<br>sation des dossiers                        | Fermer |
| <ul> <li>Pour définir une taille suffisante pour le quota o pour empêcher la réplication de ralentir ou de prendre en compte la taille des fichiers à réplic d'informations, reportez-vous au <u>quide d'optimintermédiaires</u>.</li> <li>ai de réplication</li> <li>La réplication ne commencera pas tant que la c les membres du groupe de réplication. Le temps de la latence de réplication. Le temps de la taine de d'eplication.</li> </ul> | le dossier intermédiaire<br>s'arrêter, vous devez<br>juer. Pour plus<br>sation des dossiers<br>sation des dossiers | Fermer |

Sur le second serveur je crée un dossier test

Je vérifie qu'il est répliqué

| > Ce   | PC → Disque local | (C:) > Travail > |                  |                     |   |
|--------|-------------------|------------------|------------------|---------------------|---|
|        | Nom               | ^                | Modifié le       | Туре                | Т |
| *      | test              |                  | 28/11/2023 23:37 | Dossier de fichiers |   |
| ent: 🖈 |                   |                  |                  |                     |   |

## Le voila correctement répliqué

| papiers   | Organiser                           | Nouveau Ouv      | rir S           | electionner      |   |
|-----------|-------------------------------------|------------------|-----------------|------------------|---|
| N 📙 > (   | Ce PC > Disque local (C:) > Travail | > v              | ල් Recherche    | r dans : Travail | Q |
| * *       | Nom                                 | Modifié le       | Туре            | Taille           |   |
| local ( 🖈 | test                                | 29/11/2023 00:37 | Dossier de fich | iers             |   |
|           |                                     |                  |                 |                  |   |